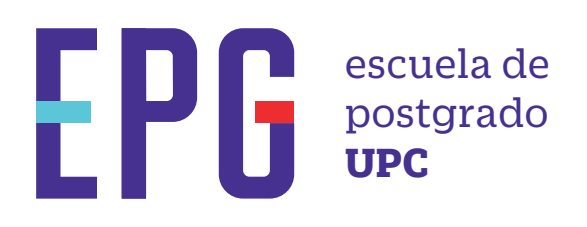

## guía para visualizar notas 木

## importante

-Esta guía te permitirá conocer el paso a paso para visualizar tus notas parciales y finales de los cursos.

## inicio

O1 Ingresa a https://mi-epg.upc.edu.pe/ y selecciona la opción "Alumno/Egresado".

MI UPC EPGO

**O2** Clic en la opción "U-planner".

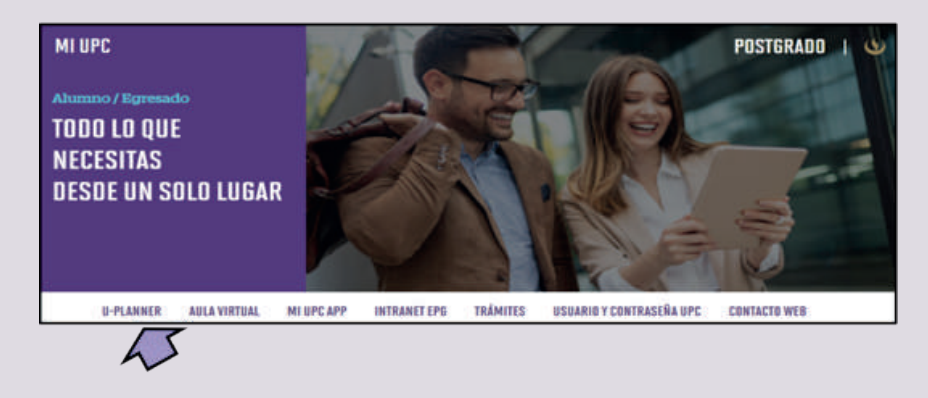

**O3** Se mostrará una nueva pantalla, donde ingresarás a la opción "Ir a Uplanner"

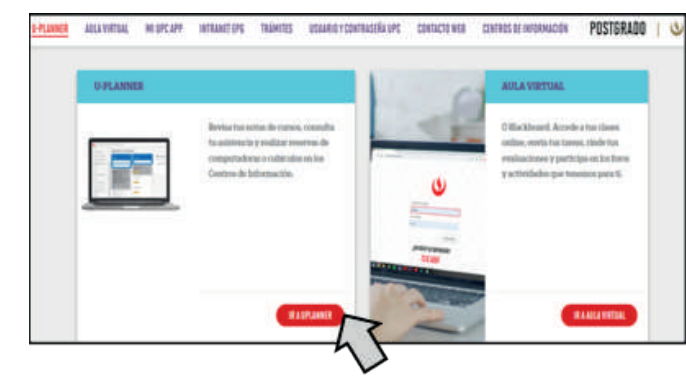

**04** Registra tu usuario, contraseña y presiona el botón "Ingresar".

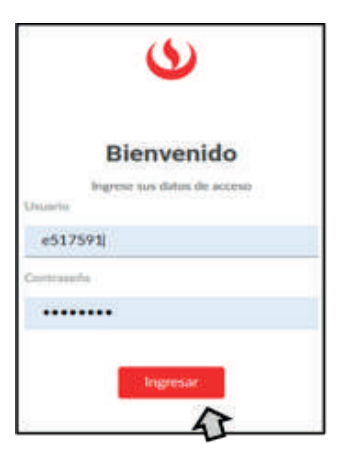

**05** Selecciona la opción "Clases" y posteriormente "Notas".

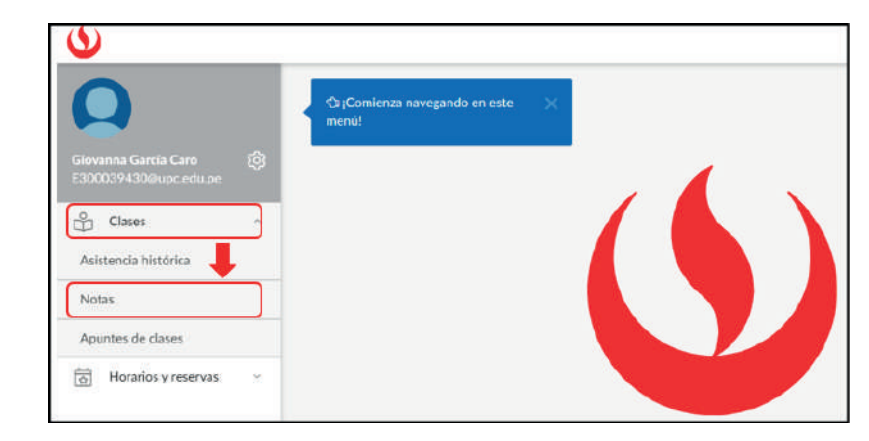

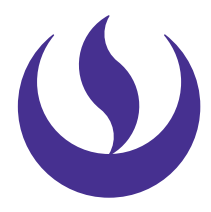

**06** Visualizarás el listado de tus cursos.

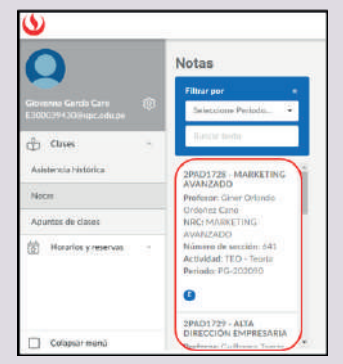

**07** Finalmente, selecciona uno de los cursos y podrás visualizar las notas parciales y finales obtenidas.

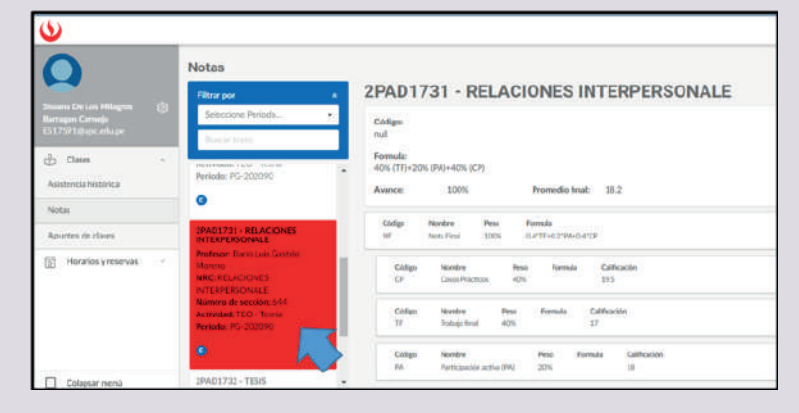

## condiciones

- -Las notas podrán ser visualizadas 15 días después de la última evaluación.
- -Recuerda que el promedio final considera el redondeo, las fracciones 0,50 y superiores se considera como la unidad inmediata superior.